## Duanesburg Schooltool

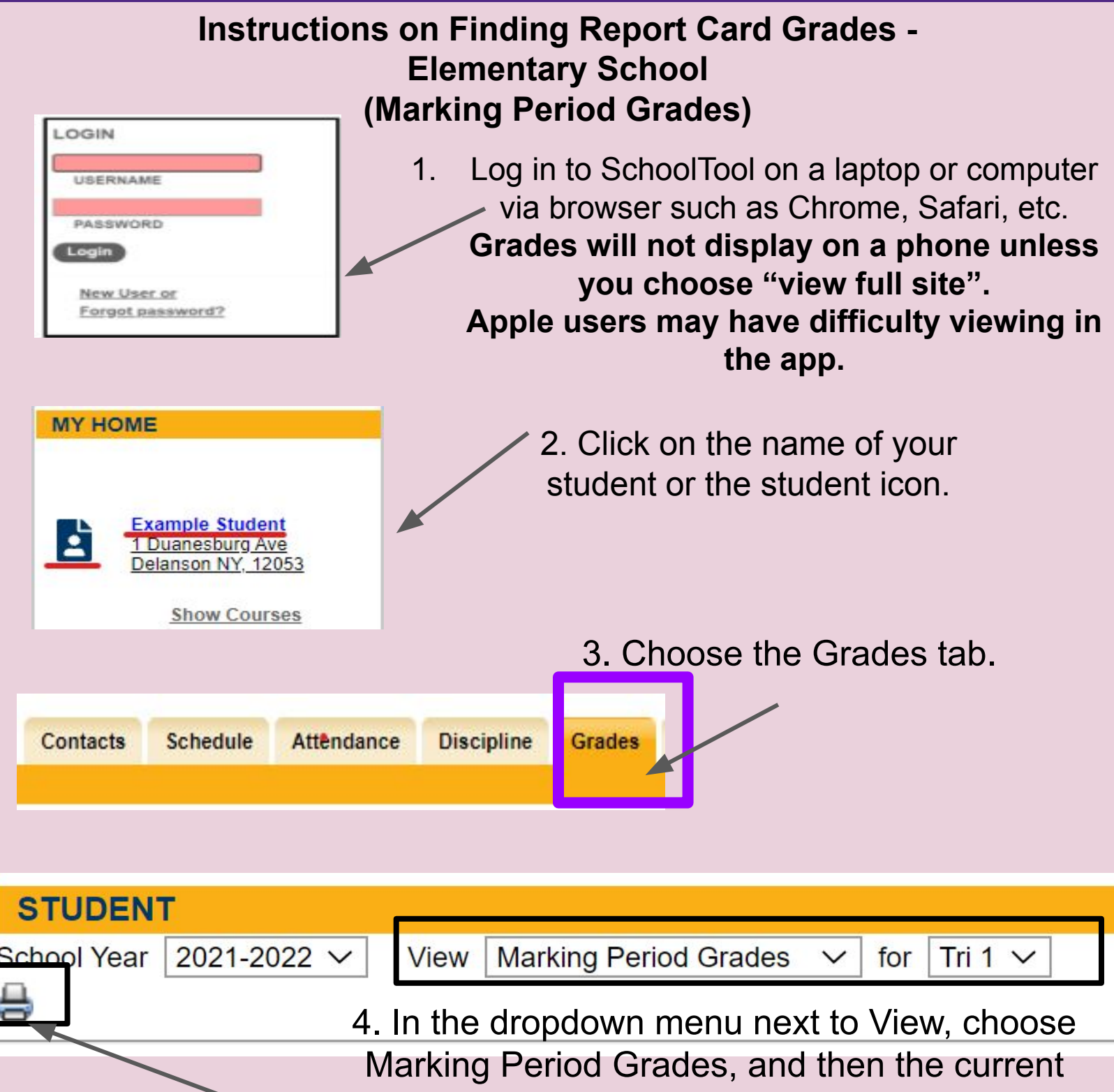

trimester.

If you click on the printer icon, you can view a pdf version of the report card.